## Reschedge Support

# Adding and editing Users in Reschedge

Last Modified on 02/26/2019 10:20 am EST

## i Note

This section is only visible to Reschedge Account Admins.

As a Reschedge Account Admin, you can add, edit or deactivate Users in your Reschedge account.

#### Adding Users

To add a new User to your organization's Reschedge account, click on your sign-in ID-> Manage Users and Teams. Scroll down to the bottom of the screen, enter the User's name, email address and choose the User type (Account Admin, Member or Non-scheduling User). Once you've entered all the details, click on the blue +Add user button.

| danny | dannyaltar@schadulingintarsiawa.com | Account Admin | Active    |
|-------|-------------------------------------|---------------|-----------|
| Yael  | admin@schadulinginterviews.com      | Account Admin | Active    |
| Name  | Email                               | User •        | +Add user |

After the User was added, a new pop up will open indicating that the action was successful.

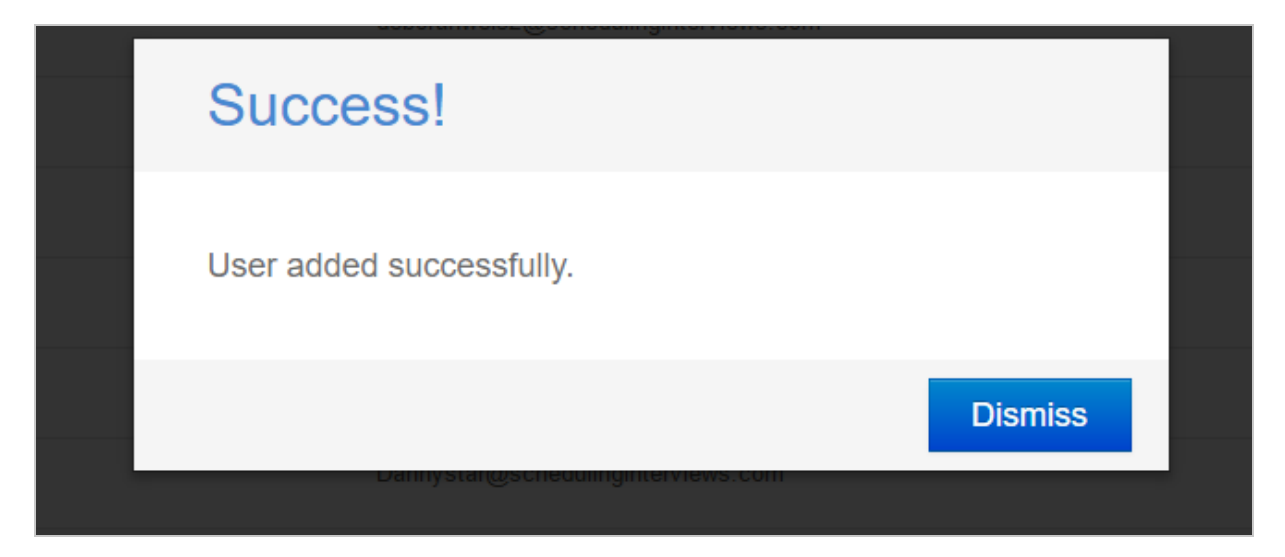

Please make sure to enter a valid email address, as Reschedge will not validate the email address prior to adding the new User.

## Reschedge Support

## i) Note

The User's email address will be used as the User's sign-in ID, and cannot be changed at a later stage.

After adding Users to Reschedge, they will receive an email from Reschedge, inviting them to join your organization's Reschedge account.

### Editing and deleting Users

Once a User has been created, the User's name and email address cannot be changed and the User cannot be deleted. Account Admins can however change the User's role and activate/deactivate Users, blocking their access to Reschedge.

From the Manage Users and Teams screen, search for the User you would like to change, and choose a different role from the Role drop-down menu, or click on the User's Status to activate/deactivate the User.

| Name  | Email                          | Role                        | Status   |
|-------|--------------------------------|-----------------------------|----------|
| Danny | admin((no.hadi.dahimminya).com | Non-scheduling User V       | Inactive |
| Rami  | rani@anatogiids                | User<br>Non-scheduling User | Active   |

## i Note

Editing Role & Status is done in-place. This means that Reschedge saves any changes you make automatically, without having to click Save.